## ESA에서 추가 내부 도메인에 대한 메일을 수락하 는 방법

## 목차

ESA에서 추가 내부 도메인에 대한 메일을 수락하는 방법

## ESA에서 추가 내부 도메인에 대한 메일을 수락하는 방법

환경:Cisco ESA(Email Security Appliance), 모든 버전의 AsyncOS

- 1. ESA의 도메인에 대한 메일을 수락하려면 RAT(Recipient Access Table)에서 해당 도메인에 대한 항목을 만듭니다. GUI에서 Mail Policies(**메일 정책) > Recipient Access Table (RAT)을** 선택합니다.Overview for Listener 드롭다운 목록에서 올바른 리스너를 선택합니다.수신자 **추 가를 클릭합니다**.Recipient **Address** 필드에 도메인 이름을 입력합니다.작업 드롭다운 목록에 서 수락을 선택합니다.설정에 따라 수신 **메일 정책**을 확인할 수 있습니다.대상 호스트로 전달 할 SMTP 경로 항목을 입력합니다.Network > SMTP Routes를 선택합니다.Add Route를 클릭 하고 새 도메인 및 해당 대상 호스트 IP 주소를 입력합니다.
- 2. 도메인의 MX 레코드가 ESA의 IP를 가리키도록 조정합니다.**참고:**이 조정은 ESA에서 수행되 지 않습니다.
- 3. 다음 방법 중 하나를 사용하여 설정을 테스트합니다. 추적 유틸리티 사용 CLI에서 trace 명령 을 사용합니다.GUI에서 System Administration(시스템 관리) > Trace(추적)로 이동합니다.도 메인에 테스트 메시지를 보냅니다. 메일 로그를 확인하여 메시지가 시스템을 통과하는 방법을 확인하거나 메시지 추적을 사용할 수 있습니다